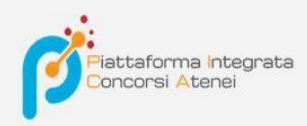

# CINECA

LINEE GUIDA PER LA COMPILAZIONE DELLA DOMANDA DI PARTECIPAZIONE ALLE PROCEDURE DI SELEZIONE SULLA PIATTAFORMA INTEGRATA CONCORSI ATENEI "PICA" (versione PagoPA)

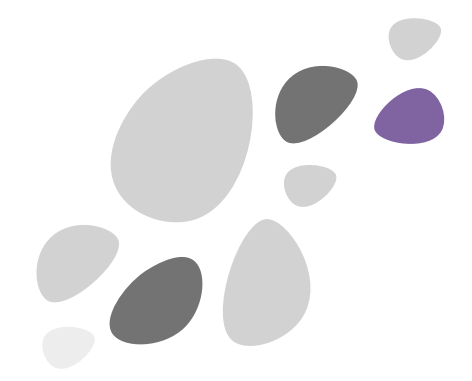

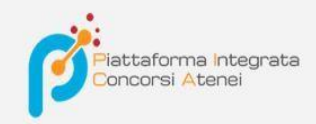

Per compilare una domanda l'utente accede alla piattaforma PICA tramite l'indirizzo che l'ateneo gli fornisce per l'accesso diretto alla pagina di compilazione della domanda , es: <u>https://pica.cineca.it/ente/tipologia/xxx</u> e una volta raggiunta la pagina, deve fare un clic sul pulsante **Gestisci le domande/Manage Your Applications** .

< Home

#### BANDO PER N. 1 ASSEGNO DI RICERCA : "MEFISTO -SCAFFOLD MENISCALE FUNZIONALIZZATO PER LA PREVENZIONE DELL'INSORGENZA DELL'OSTEOARTROSI DI GINOCCHIO DOPO MENISCECTOMIA" DR 037/2021

| Cod: DR 037/2021   |                                 |
|--------------------|---------------------------------|
| © 26-02-2021 09:00 | © 18-03-2021 23:59              |
| GESTISCI LE DOMAN  | DE / MANAGE YOUR APPLICATIONS > |

Pica permette l'accesso ai contenuti solo previa registrazione e autenticazione dell'utente. Se l'utente accede per la prima volta a PICA allora deve effettuare una nuova registrazione ed inserire tutti i dati richiesti nel form. Successivamente alla registrazione PICA richiede che l'utente si autentichi. Le modalità di autenticazione su PICA sono:

- 1. Accesso tramite account PICA, LOGINMIUR, REPRISE o REFEREES
- 2. Accesso tramite SPID (solo per enti federati)
- 3. Accesso tramite SSO (solo per enti configurati)

| ø     |                                                                                                    | Logi                                                                                                    |
|-------|----------------------------------------------------------------------------------------------------|----------------------------------------------------------------------------------------------------|
| LOGIN |                                                                                                    | (2-3)                                                                                                    |
|       | Italiano English                                                                                                    |                                                                                                    |
| 1     | È possibile autenticarsi con il proprio account LOGINMIUR,<br>REPRISE, REFEREES scegliendo dal menu a tendina<br>redenziali" la voce corrispondente. Se non si è in possesso di<br>un account effettuare una nuova registrazione su questo<br>rtale utilizzando il link in basso a sinistra. | SPID è il sistema di accesso che consente di utilizzare, con<br>un'identità digitale unica, i servizi online della Pubblica<br>Amministrazione e dei privati accreditati. Se sei già in possesso<br>di un'identità digitale, accedi con le credenziali del tuo gestore.<br>Se non hai ancora un'identità digitale, richiedila ad uno dei<br>gestori.<br>In alternativa è possibile accedere al servizio utilizzando le<br>credenziali istituzionali rilasciate dall'ente. |
|       | Credenziali PICA / REPRISE                                                                                                    |                                                                                                    |
|       | Username                                                                                                    | Accedi con SPID o Credenziali Istituzionali                                                                                                    |
|       | Password                                                                                                    |                                                                                                    |
|       | C Ricordami                                                                                                    |                                                                                                    |
|       | Login                                                                                                    |                                                                                                    |
|       | Nuova registrazione Credenziali dimenticate?                                                                                                    |                                                                                                    |

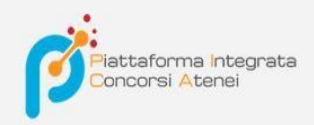

Andando su **Accedi con SPID o CREDENZIALI ISTITUZIONALI** verrà visualizzata la pagina contenente tutti gli ENTI FEDERATI.

NB: In caso di accesso tramite SPID, non verrà richiesta alcuna firma in fase di presentazione della domanda.

| Conconsi Atenel                                                                                                    |                                                                                                    |  |
|----------------------------------------------------------------------------------------------------|----------------------------------------------------------------------------------------------------|--|
| Torna alla pagina di login PICA                                                                                                    |                                                                                                    |  |
| Se<br>Nota: scegliere una federazione consente di<br>• presentare domanda di partecipazione esclusivament<br>• navigare in sola visualizzazione sui bandi di tutti gli enti<br>per cambiare Ente di presentazione delle domande occo<br>Università di Messina<br>Università di Messina | ieleziona una delle federazioni disponibili<br>te ad un bando pubblicato dall'Ente con cui si è effettuato il login con credenziali SPID o istituzionali<br>orre effettuare un logout, e scegliere la federazione corrispondente<br>Inversità di Padova |  |

L'utente seleziona <u>l'ente di riferimento</u> e viene reindirizzato sulla relativa pagina di inserimento credenziali. Una volta effettuato l'accesso si viene rimandati sulla pagina PICA dell'ateneo in cui l'utente può iniziare a compilare la sua domanda andando su **Compila una nuova domanda/New submission.** 

< Home

BANDO PER N. 1 ASSEGNO DI RICERCA : "MEFISTO -SCAFFOLD MENISCALE FUNZIONALIZZATO PER LA PREVENZIONE DELL'INSORGENZA DELL'OSTEOARTROSI DI GINOCCHIO DOPO MENISCECTOMIA"

DR 037/2021 Apertura / Opening date: 26-02-2021 09:00

Chiusura / Closing date: 18-03-2021 23:59

Cod: DR 037/2021

Domande in bozza / Draft applications: 0 Domande presentate / Submitted applications: 0 Compila una nuova domanda / New submission

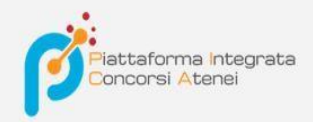

La domanda è suddivisa in pagine e sezioni. Compilare ogni singola pagina in tutte le sue sezioni.

|                                                                            | 💄 maria.rossi76 🗸             |
|----------------------------------------------------------------------------|-------------------------------|
| < Home                                                                     |                               |
|                                                                            |                               |
|                                                                            |                               |
|                                                                            |                               |
|                                                                            |                               |
|                                                                            |                               |
| ✿ Cruscotto/Dashboard                                                      | Domanda/Application Id: 63998 |
|                                                                            |                               |
| Indice/Index                                                               |                               |
|                                                                            |                               |
| Domanda di ammissione a procedura selettiva     Dati apagrafici e recapiti |                               |
| Titoli di ammissione                                                       |                               |
| • Esperienze all'estero                                                    |                               |
| Dichiarazioni                                                              |                               |
| • Allegati                                                                 |                               |

Dopo aver compilato una pagina premi il pulsante Salva e Prosegui/Save and Proceed in fondo alla pagina.

Se l'inserimento è avvenuto correttamente il sistema passa alla pagina successiva; in caso contrario compariranno dei messaggi di errore/segnalazioni e l'utente dovrà correggere i dati già immessi o inserire i dati mancanti. Per la sola visualizzazione dei contenuti delle pagine cliccare su **Successiva/Next** (in alto a destra).

|                                                                                                    | Pagina/Page 1/6                                                                                                    | Domanda/Application Id: 63998                                                        |
|----------------------------------------------------------------------------------------------------|----------------------------------------------------------------------------------------------------|--------------------------------------------------------------------------------------|
|                                                                                                    |                                                                                                    | → Successiva/Nex                                                                     |
| omanda di ammissione a proced                                                                                                    | lura selettiva                                                                                                    |                                                                                      |
| PROCEDURE SELETTIVE PER L'ASSUNZIONE DI N. 1<br>80 DICEMBRE 2010, N. 240 - DR-2017-58-I                                                                                                    | POSTI DI PROFESSORE DI SECONDA FA                                                                                                    | SCIA, AI SENSI DELL'ART. 18, COMMA 1, LEGGE                                          |
| elezionare la posizione                                                                                                    |                                                                                                    |                                                                                      |
| ) Dipartimento di Scienze Biomediche N. Posti: 1                                                                                                    |                                                                                                    |                                                                                      |
| Settore concorsuale 06/B1 Medicina Interna                                                                                                    | ntorna                                                                                                    |                                                                                      |
| Numero massimo di pubblicazioni: 30 (trenta)                                                                                                    | incerna.                                                                                                    |                                                                                      |
| <ul> <li>Dato obbligatorio / Mandatory field</li> </ul>                                                                                                    |                                                                                                    |                                                                                      |
| DICHIARAZIONE SOSTITUTIVA DI ATTO DI NOTORI                                                                                                    | ETÀ                                                                                                    |                                                                                      |
| DICHIARAZIONE SOSTITUTIVA DI ATTO DI NOTORI<br>Il candidato, ai sensi degli artt. 46 e 47 del DPR 445<br>attesta la veridicità di quanto dichiarato nella presen<br>• Dato ebblicatorio (Mandatore feld                                                                                                    | del 28/12/2000 e consapevole delle sanzio<br>te domanda                                                                                    | ni previste dagli artt. 75 e 76 del medesimo e s.m.i                                 |
| DICHIARAZIONE SOSTITUTIVA DI ATTO DI NOTORI<br>Il candidato, ai sensi degli artt. 46 e 47 del DPR 445<br>attesta la veridicità di quanto dichiarato nella presen<br>• Dato obbligatorio / Mandatory field                                                                                                    | età<br>del 28/12/2000 e consapevole delle sanzio<br>te domanda                                                                             | ni previste dagli artt. 75 e 76 del medesimo e s.m.i                                 |
| DICHIARAZIONE SOSTITUTIVA DI ATTO DI NOTORI<br>Il candidato, ai sensi degli artt. 46 e 47 del DPR 445 i<br>attesta la veridicità di quanto dichiarato nella presen<br>• Dato obbligatorio / Mandatory field<br>NFORMATIVA SUI DATI PERSONALI                                                                                                    | età<br>del 28/12/2000 e consapevole delle sanzio<br>te domanda                                                                             | ni previste dagli artt. 75 e 76 del medesimo e s.m.i                                 |
| DICHIARAZIONE SOSTITUTIVA DI ATTO DI NOTORI<br>Il candidato, ai sensi degli artt. 46 e 47 del DPR 445<br>attesta la veridicità di quanto dichiarato nella presen<br>• Dato obbligatorio / Mandatory field<br>NFORMATIVA SUI DATI PERSONALI<br>Si dichiara di aver preso visione della informativa sul                                                                                                    | del 28/12/2000 e consapevole delle sanzio<br>te domanda                                                                                    | ni previste dagli artt. 75 e 76 del medesimo e s.m.i,                                |
| DICHIARAZIONE SOSTITUTIVA DI ATTO DI NOTORI<br>Il candidato, ai sensi degli artt. 46 e 47 del DPR 445 a<br>attesta la veridicità di quanto dichiarato nella presen<br>• Dato obbligatorio / Mandatory field<br>NFORMATIVA SUI DATI PERSONALI<br>Si dichiara di aver preso visione della informativa sul<br>• Dato obbligatorio / Mandatory field                                                                                                    | età<br>del 28/12/2000 e consapevole delle sanzio<br>te domanda<br>trattamento dei dati personali                                           | ni previste dagli artt. 75 e 76 del medesimo e s.m.i                                 |
| DICHIARAZIONE SOSTITUTIVA DI ATTO DI NOTORI<br>Il candidato, ai sensi degli artt. 46 e 47 del DPR 445 a<br>attesta la veridicità di quanto dichiarato nella presen<br>• Dato obbligatorio / Mandatory field<br>NFORMATIVA SUI DATI PERSONALI<br>Si dichiara di aver preso visione della informativa sul<br>• Dato obbligatorio / Mandatory field<br>Si autorizzano il Titolare e il Responsabile al trattame<br>• Dato obbligatorio / Mandatory field | trattamento dei dati personali<br>nto dei dati personali nei termini specificat                                                            | ni previste dagli artt. 75 e 76 del medesimo e s.m.i<br>i dalla suddetta informativa |
| DICHIARAZIONE SOSTITUTIVA DI ATTO DI NOTORI<br>Il candidato, ai sensi degli artt. 46 e 47 del DPR 445 i<br>attesta la veridicità di quanto dichiarato nella presen<br>• Dato obbligatorio / Mandatory field<br>NFORMATIVA SUI DATI PERSONALI<br>Si dichiara di aver preso visione della informativa sul<br>• Dato obbligatorio / Mandatory field<br>Si autorizzano il Titolare e il Responsabile al trattame<br>• Dato obbligatorio / Mandatory field | del 28/12/2000 e consapevole delle sanzio<br>te domanda<br>trattamento dei dati personali<br>nto dei dati personali nei termini specificat | ni previste dagli artt. 75 e 76 del medesimo e s.m.<br>i dalla suddetta informativa  |

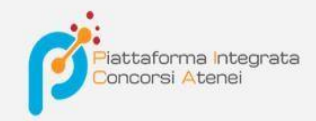

Alcune informazioni personali in **Dati Anagrafici e recapiti** saranno già precompilate. Nel caso vi fossero errori nei dati anagrafici, inseriti in fase di registrazione, l'utente può modificarli accedendo in alto a destra al "Profilo utente".

| DATI ANAGRAFICI                                                                              |                                                                                               |
|----------------------------------------------------------------------------------------------|-----------------------------------------------------------------------------------------------|
| Dati della registrazione utente. Per modificarli<br>successivamente ricaricare questa pagina | i o integrarli, utilizzare la voce 'Profilo utente' nel menu utente sito in alto a sinistra e |
| Nome                                                                                         |                                                                                               |
| Maria                                                                                        |                                                                                               |
| Cognome                                                                                      |                                                                                               |
| Rossi                                                                                        |                                                                                               |
| Sesso                                                                                        |                                                                                               |
| M                                                                                            |                                                                                               |
| ⊛ F                                                                                          |                                                                                               |
| Data di nascita                                                                              |                                                                                               |
| 01 - 01 - 2004 -                                                                             |                                                                                               |
| Cittadinanza Italiana                                                                        |                                                                                               |
| Si                                                                                           |                                                                                               |
| O No                                                                                         |                                                                                               |
| Codice fiscale                                                                               |                                                                                               |
| RSSMRA04A41H501K                                                                             |                                                                                               |
| Stato di nascita                                                                             |                                                                                               |
| Italia                                                                                       |                                                                                               |
| Comune di nascita                                                                            |                                                                                               |
| Roma, RM                                                                                     |                                                                                               |
|                                                                                              |                                                                                               |
| RESIDENZA                                                                                    |                                                                                               |
|                                                                                              |                                                                                               |
| Indirizzo (riga 1)                                                                           |                                                                                               |
|                                                                                              |                                                                                               |
|                                                                                              |                                                                                               |

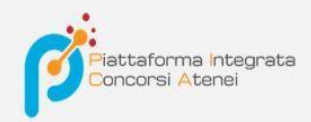

#### E' importare riempire tutti i campi obbligatori:

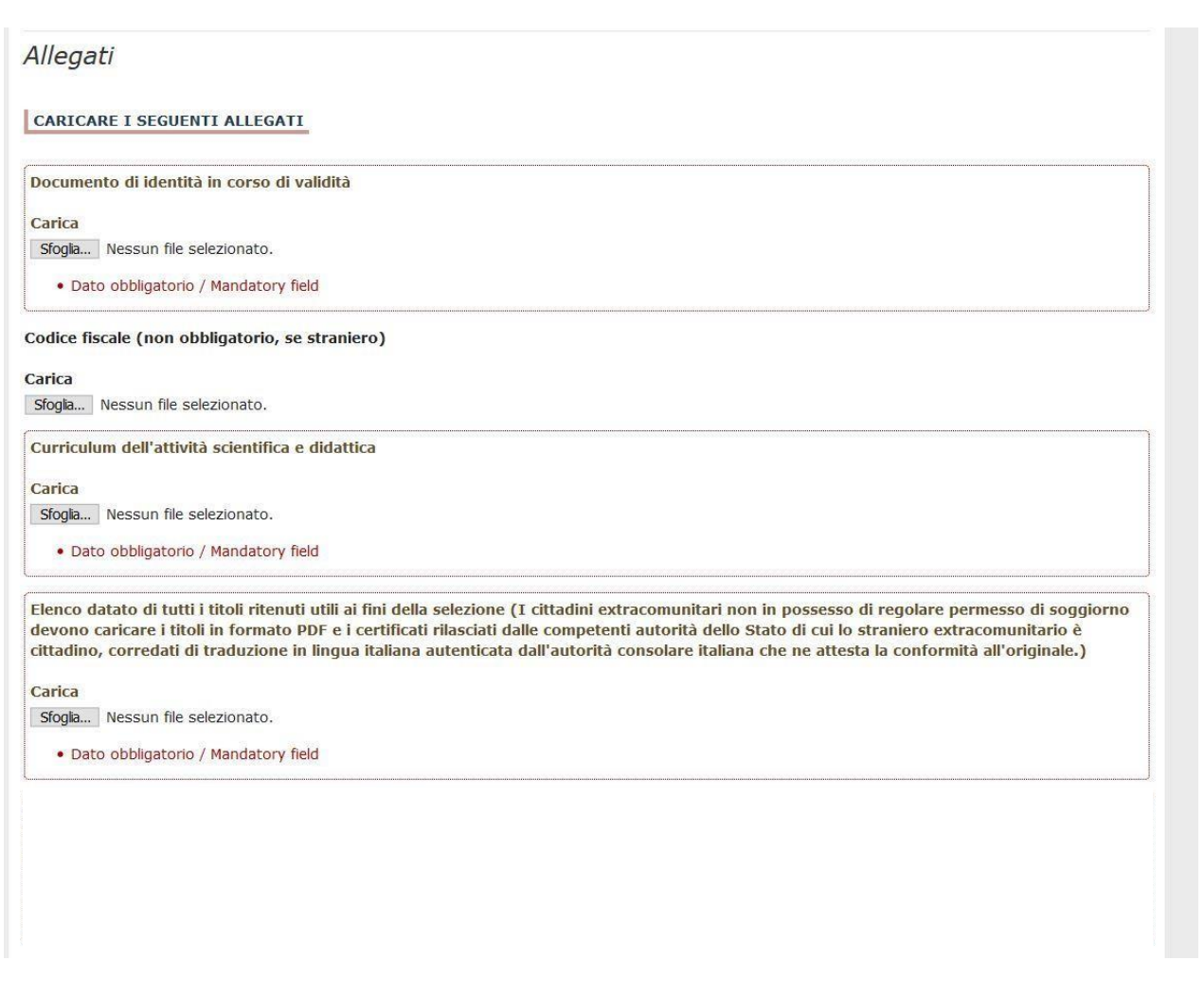

In caso contrario saranno presenti delle segnalazioni:

|                                                                                              |                                                         | 👤 maria.rossi76 👻                                |
|----------------------------------------------------------------------------------------------|---------------------------------------------------------|--------------------------------------------------|
| Home PROCEDURE SELETTIVE PER PRIMA FASCIA, SETTORE CON MED/09 – MEDICINA INTERN DB-2017-58-T | L'ASSUNZIONE DI N. 1 PO<br>NCORSUALE 06/B1 – MED<br>NA. | OSTO DI PROFESSORE DI<br>ICINA INTERNA, PROFILO: |
|                                                                                              | Pagina/Page 6/6                                         | Domanda/Application Id: 63999                    |
| Allegati ATTENZIONE: I dati inseriti sono stati salvati ma son present                       | o presenti delle segnalazioni / Notice: your data h     | nave been saved, but some warnings are still     |
| CARICARE I SEGUENTI ALLEGATI                                                                 |                                                         |                                                  |
| Documento di identità in corso di validità<br>Dettagli sul file allegato<br>Ø DECRETO_ND.pdf |                                                         |                                                  |
| Dimensione (byte)<br>149430                                                                  |                                                         |                                                  |

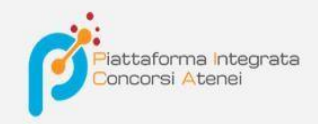

Arrivati all'ultima pagina del bando bisogna fare un clic su Salva e torna al cruscotto/Save and back to dashboard

| Cerca in LoginMiur                                                                                                    |
|----------------------------------------------------------------------------------------------------|
| O Inserisci manualmente                                                                                                    |
| Q Cerca/Search                                                                                                    |
| Cancella / Delete                                                                                                    |
| Aggiungi / Add                                                                                                    |
| DICHIARA                                                                                                    |
| che ogni contenuto relativo a titoli, pubblicazioni e attività svolte, riportato nel curriculum allegato alla domanda di partecipazione, è conforme al vero<br>• Dato obbligatorio / Mandatory field |
| che le pubblicazioni presentate sono conformi all'originale                                                                                                    |
| Dato obbligatorio / Mandatory field                                                                                                    |
| Data                                                                                                    |
|                                                                                                    |
| Firma                                                                                                    |
|                                                                                                    |
| Si ricorda che, pena l'esclusione, la domanda deve essere firmata e corredata da documento di riconoscimento in corso di validità                                                                    |
| Salva e torna al cruscotto / Save and back to dashboard                                                                                                    |

Alla fine della compilazione di tutte le pagine/sezioni il candidato vedrà sul cruscotto, con lo status "in bozza", la domanda da presentare. Le domande in status "bozza" possono essere modificate e verificate, tramite gli appositi tasti.

| Domande in bozza / Draft applications <b>1</b><br>Domande presentate / Submitted application <b>0</b> |                              |                                     |                               |                                  |
|----------------------------------------------------------------------------------------------------|------------------------------|-------------------------------------|-------------------------------|----------------------------------|
| ld domanda<br>Application id                                                                          | Stato<br>Status              | Ultimo aggiornamento<br>Last update | Azioni<br>Actions             |                                  |
| 64045                                                                                                 | in bozza/draft               | 2018-12-19 14:11:59                 | Modifica/Edit Verifica/Verify | Firma e Presenta/Sign and Submit |
| Compila una nu                                                                                        | ova domanda / New submission |                                     |                               |                                  |

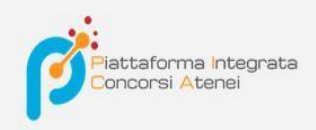

# PAGAMENTO DEL CONTRIBUTO DELLA TASSA DI CONCORSO

Dopo aver cliccato "Verifica" tornare al cruscotto e procedere al pagamento DELLA TASSA DI CONCORSO.

Facendo un clic sul tasto Pagamento sarà possibile effettuare il pagamento tramite

- Pago PA (pagamento online tramite carta di credito o bonifico)

Si ricorda che il contributo della tassa di concorso è obbligatorio, pertanto solo una volta inserito sarà possibile confermare e firmare la domanda

| PAGAMENTO / PAYMENT                |  |
|------------------------------------|--|
| Id domanda / Application id 300793 |  |
| Modalità di pagamento              |  |
| Pago PA                            |  |
|                                    |  |

Torna al cruscotto / Back to dashboard

Salva

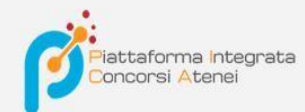

Scegliendo pago PA sarà richiesto un indirizzo email dove sarà inviata la conferma del pagamento

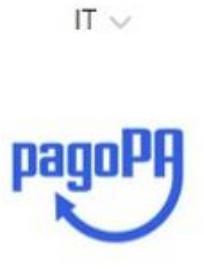

Benvenuto nel sistema di pagamento della Pubblica Amministrazione italiana: pagoPA

| 😢 ENTRA CON SPID            |  |
|-----------------------------|--|
| Non hai SPID? Scopri di più |  |
| Entra con la tua email      |  |

Successivamente la procedura pago PA chiederà di selezionare la modalità di pagamento online

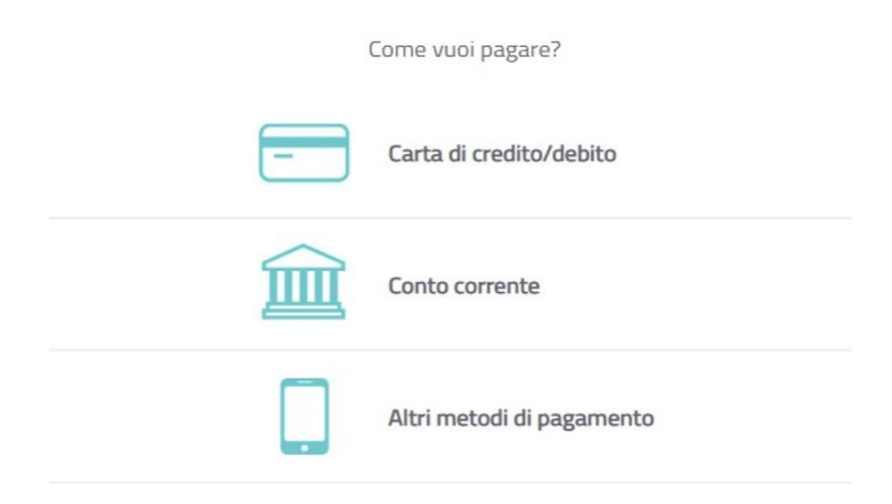

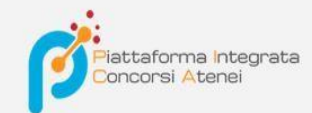

Una volta effettuato il pagamento sarà possibile scaricare la relativa quietanza

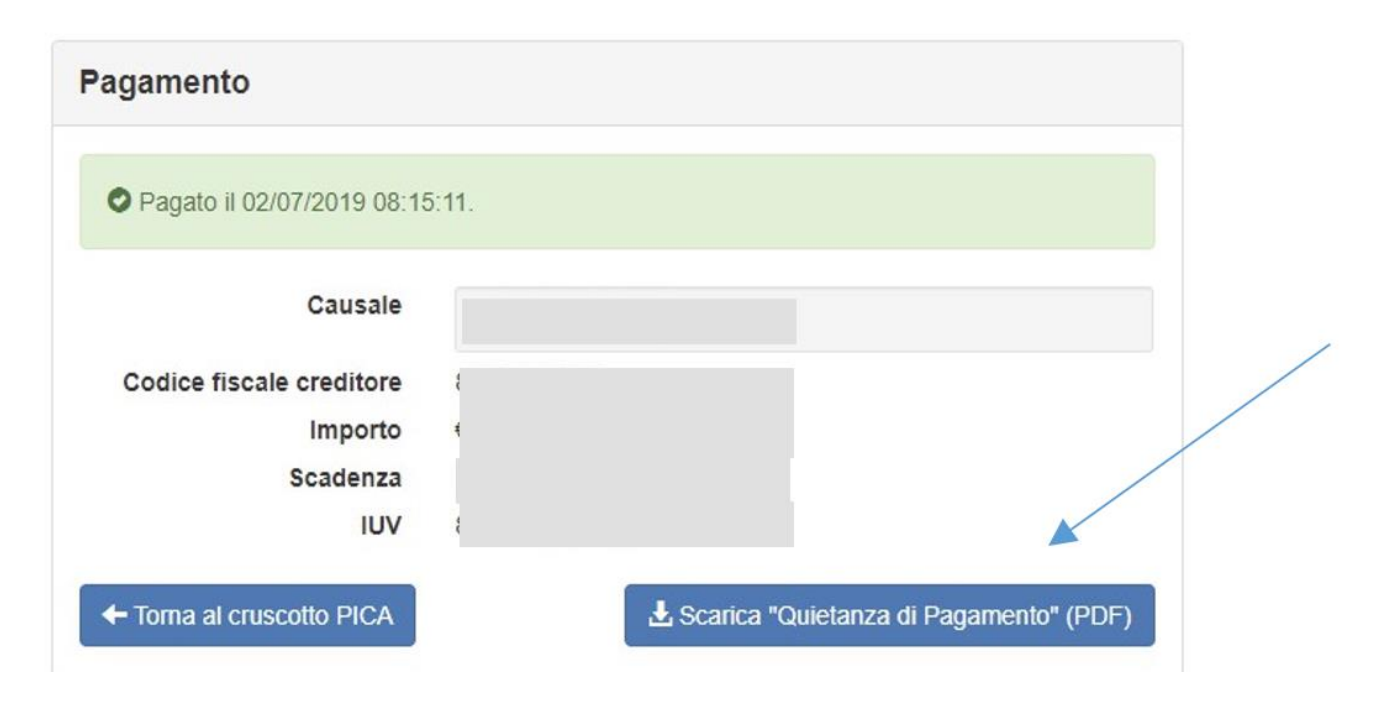

Una volta effettuato o caricato il pagamento, tornare al cruscotto e procedere con la firma della domanda. Nel caso di errori il sistema avvisa il candidato che la domanda deve essere modificata. Quando il sistema rileva che la domanda è stata correttamente compilata permette il passaggio successivo e il candidato deve cliccare sul pulsante "Firma/Submit" in fondo alla pagina.

Cliccando sul tasto **Firma e Presenta/Sign and Submit**, il sistema genera l'anteprima del file della domanda. Il candidato deve confermare di nuovo l'intenzione di presentare la domanda cliccando su "**Firma/Sign**" in fondo alla pagina.

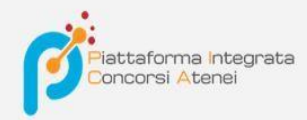

Sostituisci

Sfoglia... Nessun file selezionato.

## Carta d'Identità

Carta d'identità: obbligatoria in caso di firma manuale della domanda Dettagli sul file allegato

# DECRETO\_ND.pdf

Dimensione (byte)

## 149430

#### Checksum

c9644d087d64bc2a24f05370b7d454055048a804a17e33cf304061b75a42b3fd

#### Tipo di checksum

SHA256

#### Sostituisci

Sfoglia... Nessun file selezionato.

#### Altri allegati

Allegati facoltativi che il candidato ritiene utili ai fini della valutazione (ad es. master, corsi di perfezionamento post-laurea, contratti, borse di studio, incarichi, ...)

| 0                                         |  |  |
|-------------------------------------------|--|--|
| Descrizione                               |  |  |
|                                           |  |  |
| Carica                                    |  |  |
| Sfoglia Nessun file selezionato.          |  |  |
| E' possibile inserire massimo 10 allegati |  |  |

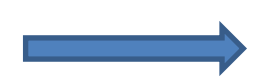

Firma/Sig

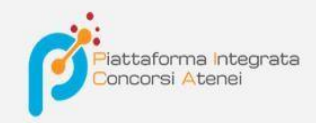

Il sistema genera il PDF della domanda e propone le diverse modalità di firma (manuale, digitale o tramite servizio "ConFirma").

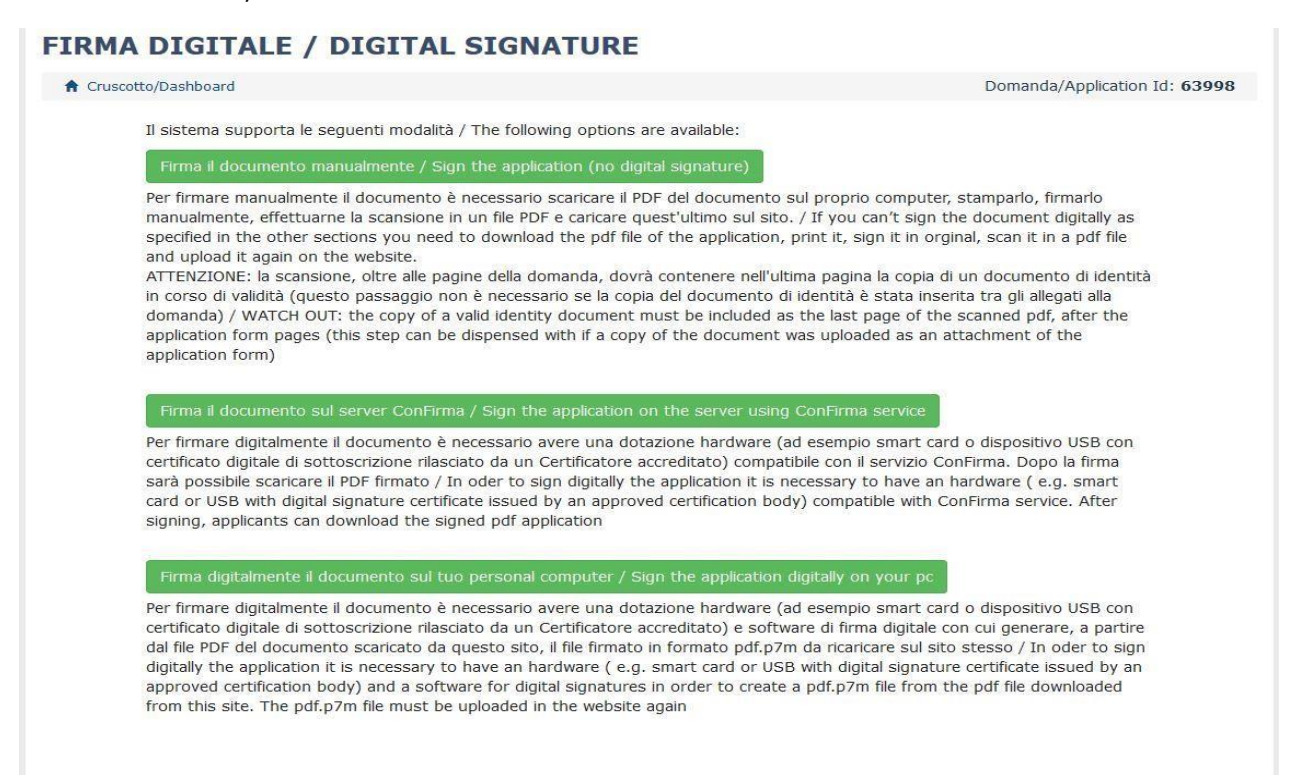

Il candidato deve selezionare l'opzione desiderata e seguire attentamente le successive istruzioni al fine di portare correttamente a termine l'invio della domanda.

Nel caso in cui l'utente scegliesse la prima procedura con **Firma Manuale**,(scelta più comune) bisogna fare un clic su **Scarica PDF/Download PDF** 

NB: In caso di accesso tramite SPID, non verrà richiesta alcuna firma in fase di presentazione della domanda e sarà sufficiente fare un un clic su Presenta/Submit

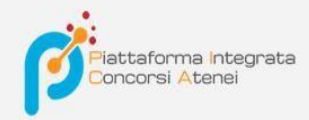

# FIRMA MANUALE / HANDWRITTEN SIGNATURE

Firma il documento manualmente / Sign the application (no digital signature)

|          | La Scarica PDF / Download PDF                                                                                                    |
|----------|----------------------------------------------------------------------------------------------------|
|          | Stampare Ia domanda / Print out the application                                                                                                    |
|          | Firmare in modo leggibile con inchiostro scuro l'ultima pagina della domanda stampata / Sign the last page of the printed<br>application legibly, with dark ink                                                                                                    |
|          | Effettuare la scansione, in un unico file PDF, della domanda firmata e del documento d'indentità fronte/retro / Scan your signed<br>application and your identity document (both sides), within a single PDF document N.B. Il documento d'identità non è necessario<br>se già caricato all'interno della domanda / The identity document is not required if already uploaded in the application form |
|          |                                                                                                    |
|          | Effettuare l'upload del file PDF / Upload the PDF document                                                                                                    |
|          | Effettuare l'upload del file PDF / Upload the PDF document<br>Sfoglia Nessun file selezionato.                                                                                                    |
|          | Effettuare l'upload del file PDF / Upload the PDF document<br>Sfoglia Nessun file selezionato.                                                                                                    |
| nta      | Effettuare l'upload del file PDF / Upload the PDF document<br>Sfoglia Nessun file selezionato.                                                                                                    |
| nta      | Effettuare l'upload del file PDF / Upload the PDF document<br>Sfoglia Nessun file selezionato.                                                                                                    |
| nta      | Effettuare l'upload del file PDF / Upload the PDF document<br>Sfoglia Nessun file selezionato.<br>a la domanda / Submit the application                                                                                                    |
| )<br>Ata | Effettuare l'upload del file PDF / Upload the PDF document<br>Sfoglia Nessun file selezionato.<br>a la domanda / Submit the application                                                                                                    |

Salvare il file sul proprio computer, stamparlo, firmarlo e scansionarlo:

| Fir  | domanda-63998-dr-2017-58-i.pdf     tipo: File PDF (540 kB)     da: https://pica.pp.cineca.it     Che cosa deve fare Firefox con questo file? | ation (no digital signature)                                                                                                    |
|------|----------------------------------------------------------------------------------------------------|----------------------------------------------------------------------------------------------------|
|      | da: https://pica.pp.cineca.it<br>Che cosa deve fare Firefox con questo file?                                                                 |                                                                                                    |
|      |                                                                                                    | your filled-in form                                                                                                    |
|      | Aprirlo con TWINUI (predefinita)      Salva file                                                                                             |                                                                                                    |
|      | Da ora in avanti esegui questa azione per tutti i <u>fi</u> le di questo tipo.                                                               | pagina della domanda stampata / Sign the last page of the                                                                         |
|      |                                                                                                    | anda firmata e del documento d'indentità fronte/retro / Scan<br>oth sides), within a single PDF document <b>N.B.</b> Il documento |
|      | OK Annulla<br>upioaded in the application form                                                                                               | ella domanda / The identity document is not required if already                                                                   |
| 5    | Effettuare l'upload del file PDF / Upload the PDF doc<br>Sfoglia Nessun file selezionato.                                                    | ument                                                                                                    |
|      |                                                                                                    |                                                                                                    |
| Pres | senta la domanda / Submit the application                                                                                                    |                                                                                                    |
|      |                                                                                                    |                                                                                                    |
|      |                                                                                                    |                                                                                                    |

Per ricaricare la domanda firmata fare un clic sul file, poi su Apri e di seguito su Sfoglia:

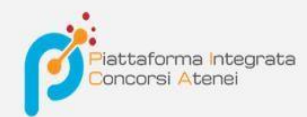

| Caricamento file     |                                         |                    |                                 |                                         | × edure     | re X 🖉 pica.pp.cineca.it/ X 🖉 PICA LOGIN X 🧭 PICA Firma manu X 💽 Infinity Zucc                    |
|----------------------|-----------------------------------------|--------------------|---------------------------------|-----------------------------------------|-------------|---------------------------------------------------------------------------------------------------|
| 🛧 Qui                | esto PC > Download                      |                    | v ⊙                             | Cerca in Download                       | P           | 🗉 🚥 🖂 🗘 Cerca                                                                                     |
| Organizza 👻 Nuova ca | rtella                                  |                    |                                 | 833 💌                                   | 3 CA - F    | - Pia 🕫 La Repubblica.it - New 🔆 Cruscotto - OTRS 🛛 🔮 Sito Universitario - CO 💢 Gestione Commissi |
| 👗 All 🔷 🔨            | Nome                                    | Data               | Tipo                            | Dimensione Tag                          | ^           |                                                                                                   |
| CRED                 | Skype                                   | 12/10/2018 09:38   | Cartella di                     | file                                    | -           |                                                                                                   |
| 📕 guide              | referto(2)                              | 03/09/2018 09:23   | Cartella di                     | file                                    |             |                                                                                                   |
| LINEEGUIDA CO        | referto(1)                              | 03/09/2018 09:21   | Cartella di                     | file                                    |             |                                                                                                   |
|                      | I referto                               | 03/09/2018 09:18   | Cartella di                     | file                                    |             |                                                                                                   |
| la OneDrive          | Synaptics Touchpad Driver               | 05/01/2018 13:43   | Cartella di                     | file                                    |             | maria rossi76 •                                                                                   |
| Questo PC            | Illustrator_16_LS16                     | 05/01/2018 13:42   | Cartella di                     | file                                    |             |                                                                                                   |
| - Deskton            | domanda-63998-dr-2017-58-i.pdf          | 12/12/2018 10:01   | File PDF                        | 54 KB                                   |             |                                                                                                   |
| Documenti            | 😫 domanda-3-coafor-area-formazione-ins  | 10/12/2018 10:43   | File PDF                        | 108 KB                                  | SI          | IGNATURE                                                                                          |
| D L L                | LineeGuidaPICA_AssegniRicerca(1).pdf    | 04/12/2018 09:34   | File PDF                        | 237 KB                                  |             |                                                                                                   |
| Download             | LineeGuidaPICA_AssegniRicerca.pdf       | 04/12/2018 09:34   | File PDF                        | 237 KB                                  | he          | application (no digital signature)                                                                |
| te Immagini          | BandoDSEA2018-A01(1).pdf                | 04/12/2018 09:31   | File PDF                        | 694 KB                                  | ile         | application (no digital signature)                                                                |
| 👌 Musica             | BandoDSEA2018-A01.pdf                   | 04/12/2018 09:29   | File PDF                        | 694 KB                                  |             |                                                                                                   |
| 🏅 Oggetti 3D         | 😫 domanda-63936-coafor-area-giuridica.p | 30/11/2018 13:48   | File PDF                        | 106 KB                                  | / Do        | ownload your filled-in form                                                                       |
| 📓 Video              | 🚊 domanda-63915-testinsubria.pdf        | 28/11/2018 16:14   | File PDF                        | 185 KB                                  |             |                                                                                                   |
| Uindows (C:)         | 📱 domanda-63883-2018-d1cgs-1.pdf        | 27/11/2018 12:42   | File PDF                        | 49 KB                                   | tatio       | on                                                                                                |
| HOME () FILESE       | 🙎 domanda-63884-2018-d1cgs-1-ritiro.pdf | 27/11/2018 12:41   | File PDF                        | 28 KB                                   | uro I       | l'ultima pagina della domanda stampata / Sign the last page of the                                |
| ~                    | < ···· · · · · · · · · · · · · · · · ·  |                    |                                 |                                         | >           |                                                                                                   |
| Nome                 | file                                    |                    |                                 | Tutti i file (* *)                      | , del       | ella domanda firmata e del documento d'indentità fronte/retro / Scan                              |
| None                 |                                         |                    |                                 | Tutar me ( . )                          | ocur        | ument (both sides), within a single PDF document N.B. Il documento                                |
|                      |                                         |                    |                                 | Apri Annulla                            | all'in      | nterno della domanda / The identity document is not required if already                           |
|                      |                                         |                    |                                 | 1 1 1 1 0 000 / 11 1                    |             |                                                                                                   |
|                      |                                         | 5                  | Effettuare l'                   | upload del file PDF / Uploa             | d the PDF   | 0F document                                                                                       |
|                      |                                         |                    | Stoglia N                       | essun file selezionato.                 |             |                                                                                                   |
|                      |                                         |                    |                                 |                                         |             |                                                                                                   |
|                      |                                         | Constanting of the | A When the second second second | And a state of the second second second |             |                                                                                                   |
|                      |                                         | Presenta           | a la domanda / S                | ubmit the application                   |             |                                                                                                   |
|                      |                                         | -                  |                                 |                                         |             |                                                                                                   |
|                      |                                         |                    |                                 |                                         |             |                                                                                                   |
|                      |                                         |                    |                                 |                                         |             |                                                                                                   |
|                      |                                         |                    |                                 |                                         |             |                                                                                                   |
|                      |                                         |                    |                                 | Torna alla scelta della n               | nodalità di | di firma / Back to the choice of signature method                                                 |
|                      |                                         |                    |                                 |                                         |             | 12 T S                                                                                            |
|                      |                                         |                    |                                 |                                         |             |                                                                                                   |
|                      |                                         |                    |                                 |                                         |             |                                                                                                   |

Infine fare un clic su Invia la domanda/Send the application:

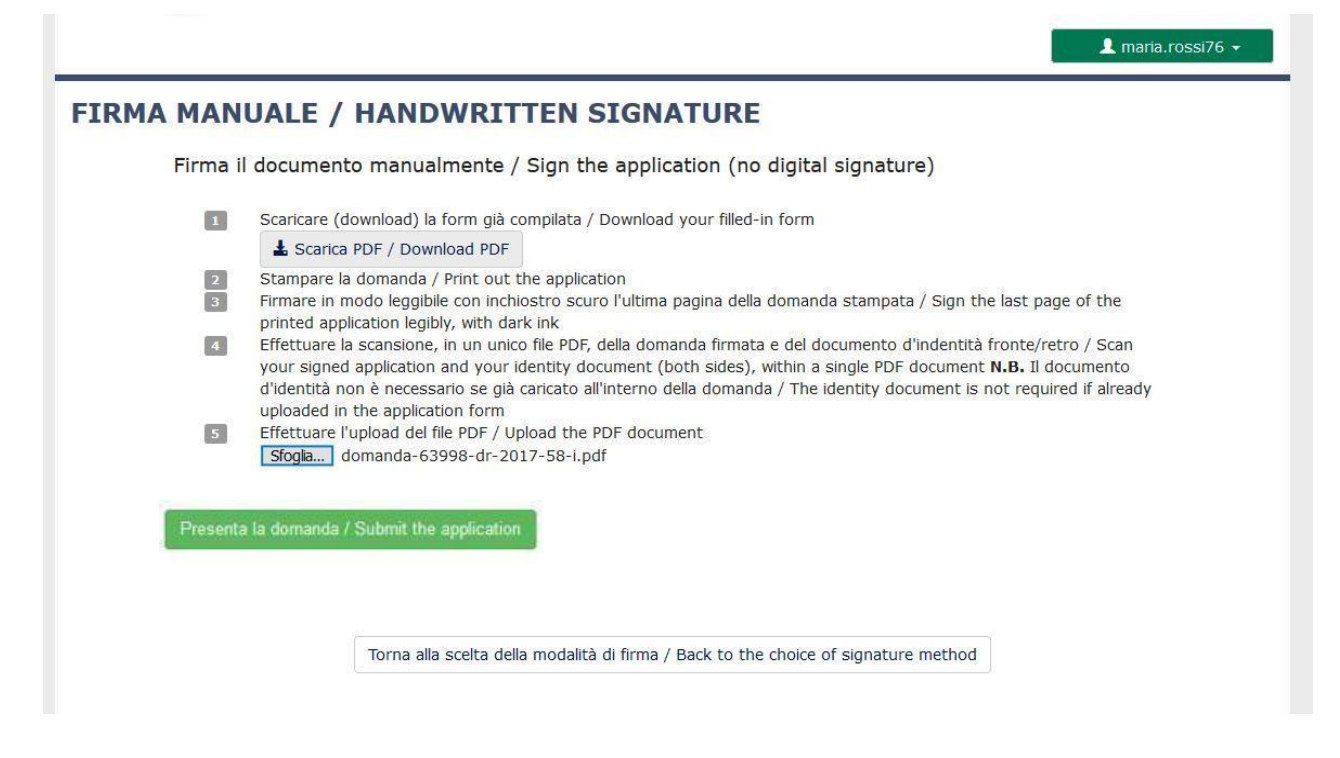

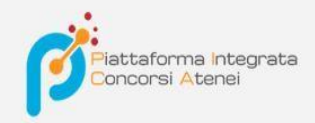

Concluso l'invio della domanda, che deve avvenire entro i termini fissati dal bando, il candidato riceverà una email di conferma dell'avvenuta consegna.

| PICA <noreply@pica.cineca.it><br/>A: longhi_s@yahoo.it</noreply@pica.cineca.it>                                                                                      |   |    |   |  |
|----------------------------------------------------------------------------------------------------|---|----|---|--|
| Gentile Maria Rossi,                                                                                                    |   |    |   |  |
| la sua domanda è stata correttamente recepita dal sistema in data 12/12/2018.                                                                                        |   |    |   |  |
| La domanda è identificata con il codice 63998.                                                                                                    |   |    |   |  |
| Grazie.                                                                                                    |   |    |   |  |
| Dear Maria Rossi,                                                                                                    |   |    |   |  |
| Your application was correctly received on 12/12/2018.                                                                                                    |   |    |   |  |
| Your application identification number is 63998.                                                                                                    |   |    |   |  |
| Be <mark>s</mark> t regards                                                                                                    |   |    |   |  |
| pica.cineca.it                                                                                                    |   |    |   |  |
| Questa mail e' stata generata automaticamente.<br>Per ogni informazione o chiarimento, rivolgersi agli indirizzi indicati<br>sul sito. Non rispondere a questa mail. |   |    |   |  |
| This email message was automatically generated.<br>For information or support, please find email addresses on the web site.<br>Please, do not reply to this email.   |   |    |   |  |
|                                                                                                    | - | 14 | - |  |

Alla fine il sistema confermerà il corretto invio della domanda riportando un identificativo univoco per la domanda presentata:

| )omande in bozza | / Draft applications 0      |                      |                                               |                               |
|------------------|-----------------------------|----------------------|-----------------------------------------------|-------------------------------|
| Jomande presenta | ate / Submitted application |                      |                                               |                               |
| ld domanda       | Stato                       | Ultimo aggiornamento | Azioni                                        |                               |
| Application id   | Status                      | Last update          | Actions                                       |                               |
| 64046            | presentata/submitted        | 2018-12-19 14:28:33  | Modifica/Edit Visualizza/View Ritira/Withdraw |                               |
|                  |                             |                      | 2 PDF domanda/Application PD                  | PDF domanda firmata/Signed PD |

Se il candidato ha presentato la domanda e ricevuto la mail di conferma della presentazione, non sarà più possibile accedere a tale domanda per modificarla, ma sarà solo possibile ritirarla cliccando nella pagina iniziale (Cruscotto) il tasto "**Ritira/Withdraw**".

Anche nel caso di Ritiro della domanda l'utente deve riempire la relativa pagina e fare un clic su **Salva e torna al cruscotto/Salve and back to dashboard**.

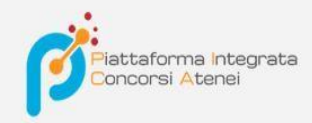

Riceverà una mail in cui visualizzerà la sua richiesta di ritiro della domanda

# PROCEDURE SELETTIVE PER L'ASSUNZIONE DI N. 1 POSTO DI PROFESSORE DI PRIMA FASCIA, < SETTORE CONCORSUALE 06/B1 – MEDICINA INTERNA, PROFILO: MED/09 – MEDICINA INTERNA> - RITIRO

Richiesta di ritiro - Withdrawal request

DOMANDA DI RITIRO PER LA PROCEDURA SELETTIVA 2016RUA01/WITHDRAW OF APPLICATION FOR THE ADMISSION TO 2016RUA01 PROCEDURE

ID domanda da ritirare / ID of application to withdraw

63998

desidero ritirare / I withdraw
 Dato obbligatorio / Mandatory field

Motivazione del ritiro / Withdrawal motivation

Salva e torna al cruscotto / Save and back to dashboard

👤 maria.rossi76 👻